### **INSTRUKCJA POBRANIA WYPISU Z KRK ON-LINE**

## 1. Rejestrujemy się na stronie: https://ekrk.ms.gov.pl/ep-web

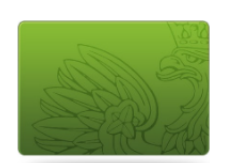

e-Platforma MS Krajowy Rejestr Karny

Zarejestruj się w systemie, żeby:

- zarządzać swoimi danymi,
- wypełniać wnioski / zapytania,
- opłacać, podpisywać i wysyłać wnioski / zapytania,
  pobierać odpowiedzi.

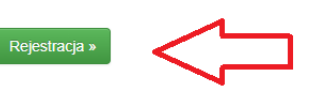

# 2. Wypełniamy dane i klikamy przycisk Zarejestruj się:

| <ul> <li>Osoba fizyczna</li> <li>Podmiot instytucjonalny</li> </ul> |                                                                                                    |
|---------------------------------------------------------------------|----------------------------------------------------------------------------------------------------|
|                                                                     |                                                                                                    |
| Dane konta                                                          |                                                                                                    |
| imię*                                                               | Imip                                                                                                    |
| Drugie imię                                                         | Drugie imie                                                                                                    |
| Nazwisko*                                                           | Nazwisko                                                                                                    |
| PE8EL, ježeli poslada                                               | PESEL, jažal posiada                                                                                                    |
| Ullon                                                               | Ulca                                                                                                    |
| Kod poszłowy                                                        | Kod pocatowy                                                                                                    |
| Miacto                                                              | Masto                                                                                                    |
| Identyfikator                                                       | Identyfikator udyficownika                                                                                                    |
| beyte owner-                                                        | Nadaj identyfikator uzytkownika                                                                                                 |
| E-mail*                                                             | E-nal                                                                                                    |
| Powtorz e-mail*                                                     | Powtórz e-mail                                                                                                    |
| Hacio*                                                              | Haslo                                                                                                    |
| Powtorz hasio*                                                      | Powtórz hasio                                                                                                    |
|                                                                     |                                                                                                    |
|                                                                     | Przepiez kod z obrezka                                                                                                    |
| W4nk8                                                               | Przepisz kod z obrazka                                                                                                    |
| Zapoznalem się z zakres                                             | em i warunkami korzystania z Systemu e-KRK Ministerstwa Sprawiedliwości i wyrażam zgodę na przetwarzanie moich danych osobowych |
| When the komputer is                                                | Zuninstrui da                                                                                                    |
| warunki korzystania                                                 | careleand ré                                                                                                    |

### 3. Aktwujemy konto poprzez otrzymanego maila

#### Witaj Jan Kowalski

Zostałeś zarejestrowany w systemie. Poniżej znajdziesz identyfikator użytkownika oraz link aktywacyjny do Twojego konta.

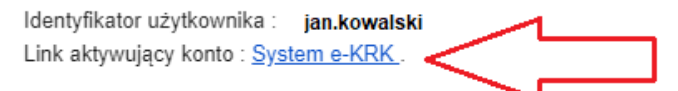

Termin ważności linku to : 5 dni .

Po upływie tego terminu Twoje dane rejestracyjne zostaną automatycznie usunięte z systemu.

Link do Platformy : System e-KRK

4. Po powtórnym zalogowaniu do systemu klikamy w zakładkę **Wnioski i zapytania/Wnioski o** osobę i wypełniamy brakujące pola we wniosku:

| Imię 🛛 Nazwicko                                                                                                    | MINISTERSTW<br>BIURO II<br>KRAJOWEGO R                                                    | O SPRAWIEDLIWOŚCI<br>NFORMACYJNE<br>EJESTRU KARNEGO 😵                                     |                                                                         |  |  |
|----------------------------------------------------------------------------------------------------|-------------------------------------------------------------------------------------------|-------------------------------------------------------------------------------------------|-------------------------------------------------------------------------|--|--|
| Adrec* O                                                                                                    | 11                                                                                        |                                                                                           |                                                                         |  |  |
| Data wystawienia 🥥 2022-01-10                                                                                                    | WNIOSEK O UDZ                                                                             | IELENIE INFORMACJI O OSOBIE 🖗                                                             | ,                                                                       |  |  |
|                                                                                                    |                                                                                           |                                                                                           | Numer PE8EL O                                                           |  |  |
|                                                                                                    |                                                                                           |                                                                                           | Inny dokument tožsamości                                                |  |  |
|                                                                                                    |                                                                                           |                                                                                           | Numer paszportu albo innego<br>dokumentu stwierdzającego<br>tożcamość 🖗 |  |  |
| 1. Nazwisko rodowa* 😡                                                                                                    | $\bigcirc$                                                                                |                                                                                           |                                                                         |  |  |
| 2. Nazwisko (w tym przybrane) 😜                                                                                                    |                                                                                           |                                                                                           |                                                                         |  |  |
| 3. Imiona 🥥                                                                                                    |                                                                                           | Drugie imię                                                                               |                                                                         |  |  |
| 4. imię ojoa* 😡                                                                                                    | $\sim$                                                                                    | 5. imię matki* 😡                                                                          | $\bigcirc$                                                              |  |  |
| 8. Data urodzenia* 😜                                                                                                    | $\bigcirc$                                                                                | 7. Nazwisko rodowe matki* Q                                                               | $\bigcirc$                                                              |  |  |
| 8. Miejsce urodzenia O                                                                                                    |                                                                                           | K                                                                                         | Balaka                                                                  |  |  |
| Miejscowoso prozenia- 🖌                                                                                                    |                                                                                           | hiar 🗸                                                                                    | POSAL 1                                                                 |  |  |
| 8. Miejsoe zamieszkania* 😡                                                                                                    | $\sim$                                                                                    | 10. Obywatelstwo* 😡                                                                       | Polska                                                                  |  |  |
| 11. Rodzal danyoh, które mala byó prz                                                                                                    | edmiotem informacii o ocobie 😡                                                            |                                                                                           |                                                                         |  |  |
| 💿 artoteka karna 🧕                                                                                                    | 🗌 Kartoteka nieletnich 🖗                                                                  | <ul> <li>Kartoteka osób pozbawionych wolnoś<br/>poszukiwanych listem gończym Q</li> </ul> | ici oraz                                                                |  |  |
| 12. Zakres danyoh, które mają być prz                                                                                                    | edmiotem informacji o osoble O                                                            |                                                                                           |                                                                         |  |  |
| Otznacz, jeżeli jesteś wolontariuszem<br>organizatorowi wypoczynku na podsta                                                                                                    | i będącym kandydatem na kierownika wypo<br>awie art. 92p ust. 8 pkt 1 ustawy z dnia 7 wr. | czynku lub wychowawcę wypoczynku zobowiąza<br>ześnia 1991r. o systemie oświaty.           | anym do przedstawienia informacji                                       |  |  |
| <ul> <li>Zaznacz, jeżeli jesteś kandydatem na<br/>sądów powszechnych.</li> </ul>                                                                                                    | lawnika zobowiązanym do przedstawienia i                                                  | informacji na podstawie art. 162 § 2 pkt 1 ustawy                                         | y z dnia 27 lipca 2001 r. – Prawo o ustroju                             |  |  |
| art. 92p ust. 1 pkt 1 ustawy z dnia 7 września 1991 r. o systemie oświaty                                                                                                    |                                                                                           |                                                                                           |                                                                         |  |  |
| Pouzzenie \Theta<br>Uzyskanie bez upravnienie informacji o ovobie z Knijowego Rejektru Karnego jest zagrozone grzywne, kare ograniczenie wolności albo karę pozbawienie wolności do let 2 (art. 23 ustawy z dnie 24<br>maje 2000 r. o Knijowym Rejektrze Karnym). \varTheta |                                                                                           |                                                                                           |                                                                         |  |  |
| * Pole oznaczone gałażcką zą wymagare. $\Theta$                                                                                                    |                                                                                           |                                                                                           |                                                                         |  |  |

5. Po wypełnieniu wniosku klikamy przycisk Zapisz a następnie Podpisz

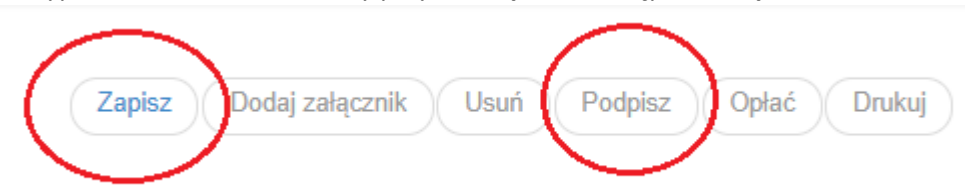

- 6. Podpisujemy dokument profilem zaufanym poprzez wybrany sposób.
- 7. Wchodzimy w zakładkę Wnioski i zapytania/Lista zapytań i klikamy w przycisk Wyślij
- 8. Po otrzymaniu informacji na maila o uzyskaniu informacji z KRK, po zalogowaniu do systemu klikamy w przycisk **Odpowiedzi** i pobieramy wydruk Informacji.

| MINISTERSTWO SPRAWIEDLIWOŚCI<br>iustitia est constans et perpetua voluntas ius suum cuique tribuendi |                                     |            |  |  |
|----------------------------------------------------------------------------------------------------|-------------------------------------|------------|--|--|
| Wizualizacja                                                                                         | Do pobrania 👻 Wnioski i zapytania 👻 | Odpowiedzi |  |  |